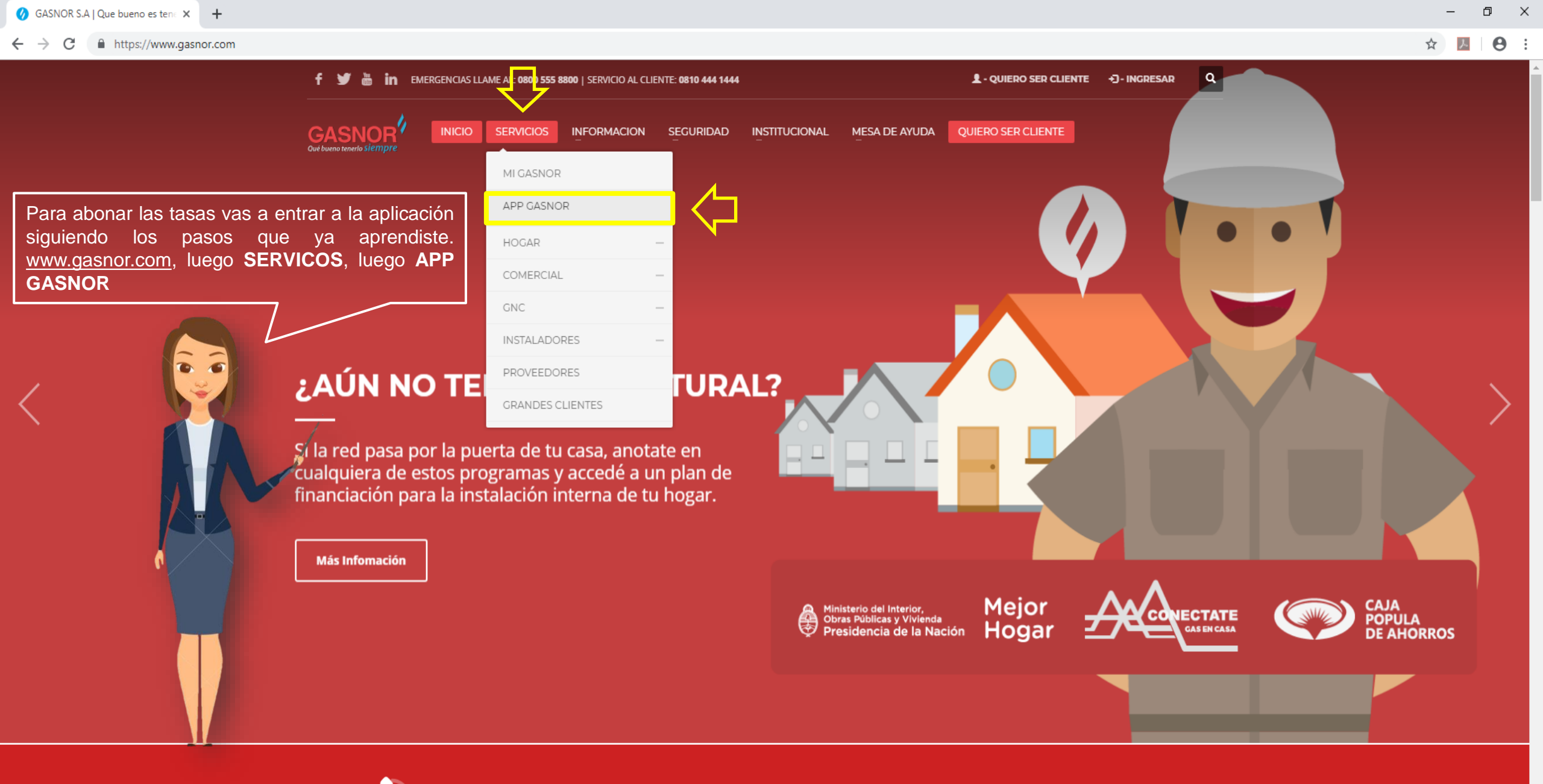

TENES UNA EMERGENCIA? LLAMA AL: 0800 555 8800

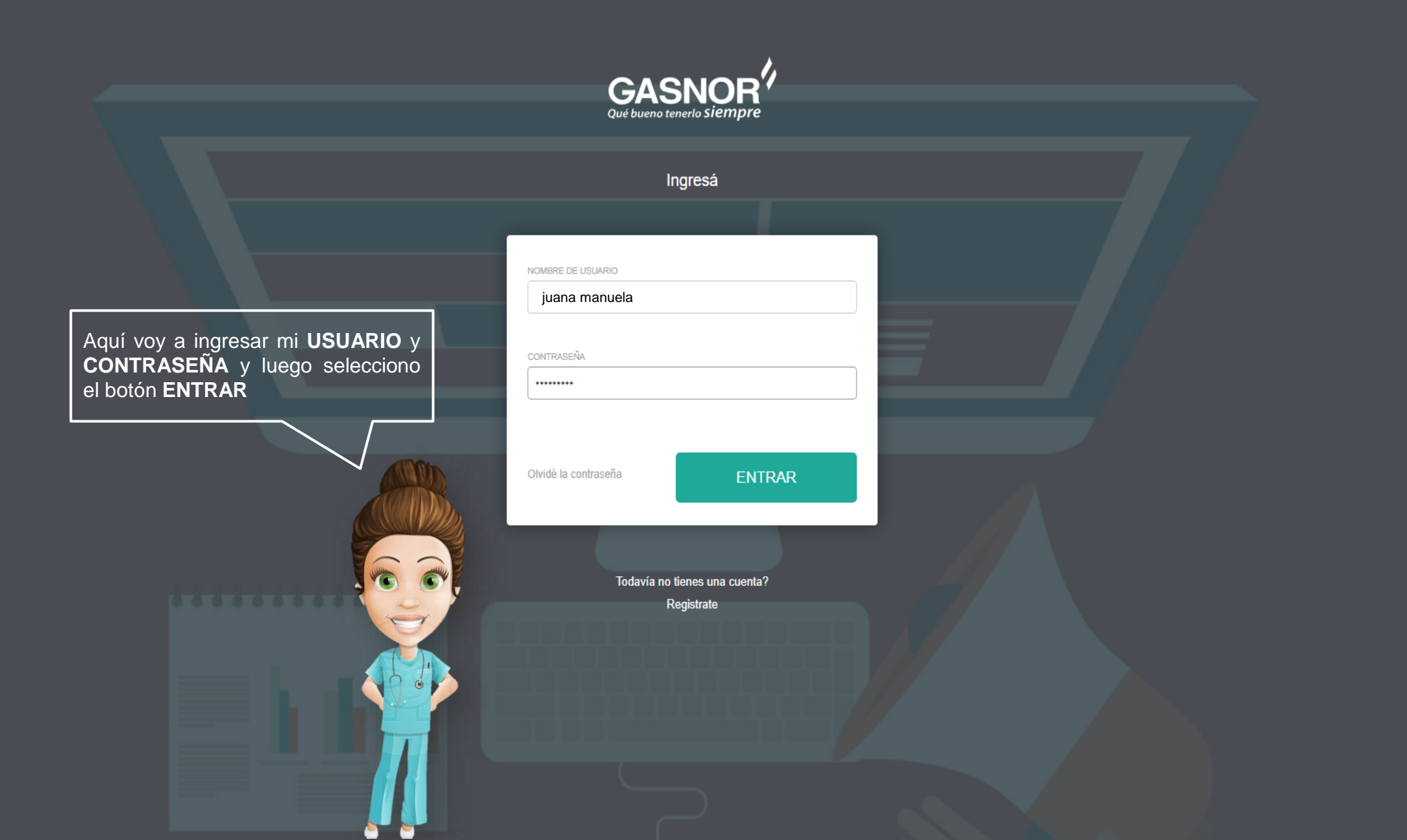

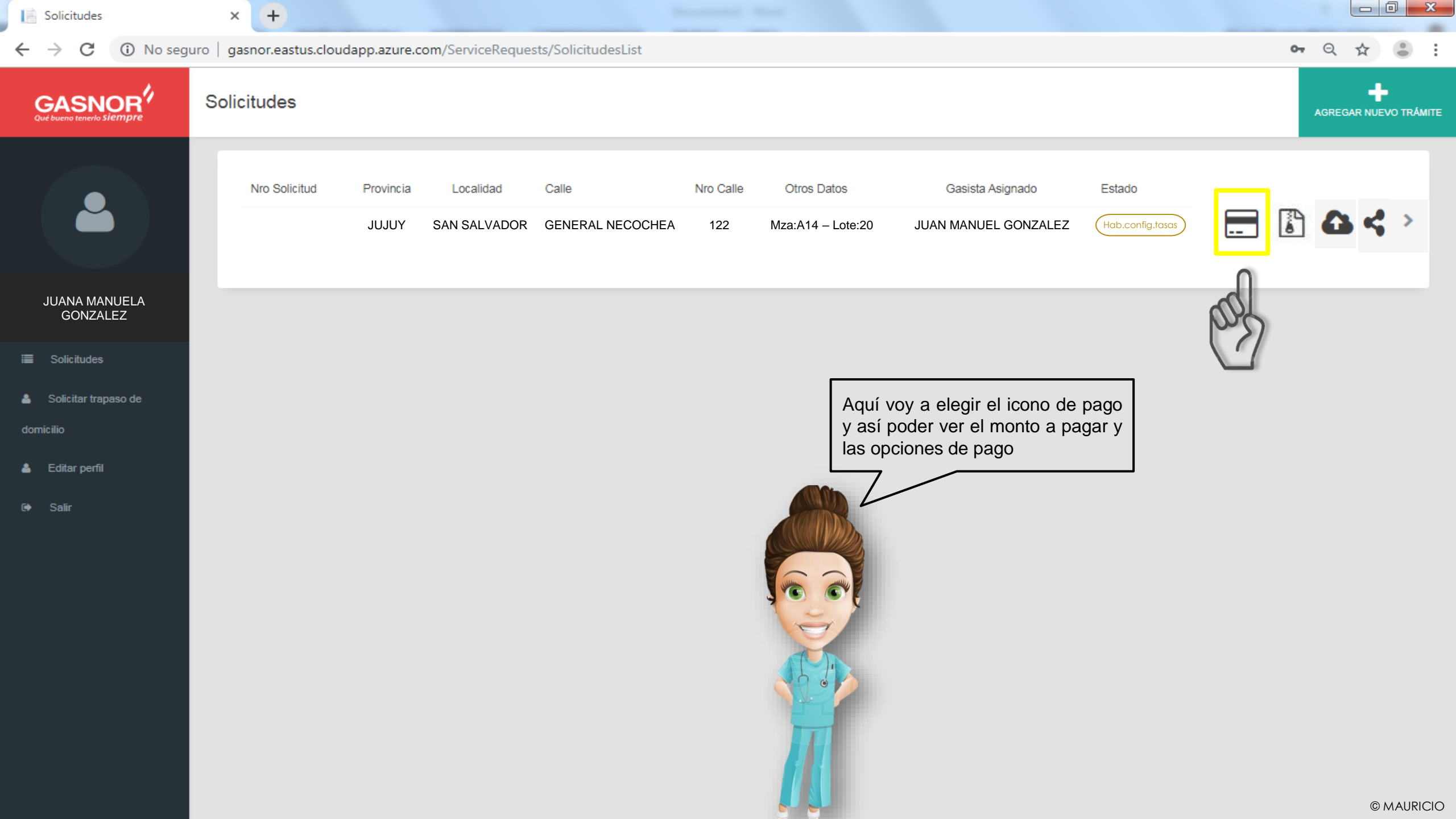

| 📔 Solicitudes                                   | × +                                                          |                                                                                                    |                   |                                           |
|-------------------------------------------------|--------------------------------------------------------------|----------------------------------------------------------------------------------------------------|-------------------|-------------------------------------------|
| $\leftrightarrow$ $\rightarrow$ C (i) No seguro | gasnor.eastus.cloudapp.azure.com/ServiceRequests/Solicitudes | sList                                                                                                    |                   | ॰ ९ ☆ 🛢 :                                 |
| GASNOR<br>Qué bueno tenerlo Silempre            | <ul> <li>Solicitud</li> </ul>                                |                                                                                                    |                   |                                           |
|                                                 | Seleccion de cuotas a pagar                                  |                                                                                                    | 13/11/19<br>18:54 | Obra en proceso<br>Matriculado comenzó la |
| JUANA MANUELA<br>GONZALEZ                       | SERVICIO COMP. S/ ZANJEO Y TAPADA <= 1 S/ R                  | E 2513 Puedes ver los trabajos a realizar, los<br>montos por cada uno de estos y las<br>opciones de pago disponibles. Para<br>poder continuar con la instalación<br>debes elegir una de ellas | 10/12/19          | obra<br>Firmado por el cliente            |
| 🍐 Solicitar trapaso de                          |                                                              |                                                                                                    | 00:49             | Firmado por el cliente                    |
| domicilio                                       | TASA                                                         | VALOR                                                                                                    |                   |                                           |
| 👗 Editar perfil                                 | ZANJEO Y TAPADA                                              | 1791                                                                                                    | 10/12/19          | Inspección parcial                        |
| 🕪 Salir                                         | FORMA DE PAGO                                                |                                                                                                    | 00:50             | Gasnor aprobó inspección<br>parcial       |
|                                                 | Incluir Factura                                              |                                                                                                    |                   |                                           |
|                                                 | Tarieta De Crédito                                           |                                                                                                    | 11/12/19          | Hab. config. tasas                        |
|                                                 |                                                              |                                                                                                    | 14:57             | configurar tasas                          |
|                                                 | CEfectivo                                                    |                                                                                                    |                   |                                           |
|                                                 |                                                              | CONFIDMAD                                                                                                    |                   | Parcialmente<br>Aprobada                  |
|                                                 |                                                              | CONFIRMAR                                                                                                    | <u> </u>          | El proceso de inspeccion                  |
|                                                 |                                                              |                                                                                                    |                   | de la instalacion esta                    |
|                                                 |                                                              |                                                                                                    |                   | parcialmente aprobadio MAURICIO           |

| Solicitudes                                     | ×    | +                                                |             |          |                                                                                                    |                                                              |                                                   |
|-------------------------------------------------|------|--------------------------------------------------|-------------|----------|----------------------------------------------------------------------------------------------------|--------------------------------------------------------------|---------------------------------------------------|
| $\leftrightarrow$ $\rightarrow$ C (i) No seguro | gasi | nor.eastus.cloudapp.azure.com/ServiceRequests/So | licitudesLi | ist      |                                                                                                    |                                                              | ॰ ९ ☆ 🛢 :                                         |
| GASNOR<br>Qué bueno tenerlo siempre             | <    | Solicitud                                        |             |          | Г                                                                                                    |                                                              |                                                   |
|                                                 | Se   | leccion de cuotas a pagar                        |             |          | En el caso de elegir INCL<br>FACTURA tendrás la opción d<br>monto por realizar el servicio se<br>en la cantidad de cuotas que elija<br>12) luego de elegida, seleccionas<br>CONFIRMAR | UIR EN<br>e que el<br>a dividido<br>s (1 o 6 o<br>s el botón | Obra en proceso<br>Matriculado comenzó la<br>obra |
| JUANA MANUELA<br>GONZALEZ                       |      | TASA                                             |             | VALOR    | Por otro lado tu instalador, t<br>posibilidad de enviar el permiso<br>de vereda en forma inmediata                                                                                    | de rotura                                                    | Firmado por el cliente                            |
| i≣ Solicitudes                                  |      | SERVICIO COMP. S/ ZANJEO Y TAPADA <=             | 1 S/ RE     | 2513     | evaluación                                                                                                    |                                                              | Firmado por el cliente                            |
| 🛔 Solicitar trapaso de                          |      |                                                  |             |          |                                                                                                    |                                                              |                                                   |
| domicilio                                       |      | TASA                                             |             | VALOR    |                                                                                                    |                                                              |                                                   |
| 👗 Editar perfil                                 |      | ZANJEO Y TAPADA                                  |             | 1791     | ā                                                                                                    |                                                              | Inspección parcial                                |
| 🕪 Salir                                         |      |                                                  |             |          |                                                                                                    | 00:50                                                        | Gasnor aprobó inspección                          |
|                                                 |      | FORMA DE PAGO                                    |             |          |                                                                                                    |                                                              | parcial                                           |
|                                                 | (    | Incluir Factura                                  |             |          |                                                                                                    |                                                              |                                                   |
|                                                 |      | Tariata Da Crádita                               |             | <u> </u> |                                                                                                    | 11/12/19                                                     | Hab. config. tasas                                |
|                                                 |      |                                                  |             |          |                                                                                                    | 14:57                                                        | Haabilitado para                                  |
|                                                 | (    | Efectivo 12                                      |             |          | · · · · · · · · · · · · · · · · · · ·                                                                                                    |                                                              | comgutar tasas                                    |
|                                                 |      |                                                  |             |          |                                                                                                    |                                                              |                                                   |
|                                                 |      |                                                  |             |          |                                                                                                    |                                                              | Parcialmente<br>Aprobada                          |
|                                                 |      |                                                  |             |          | CONFIRMAR                                                                                                    |                                                              | El proceso de inspeccion                          |
|                                                 |      |                                                  |             |          |                                                                                                    |                                                              | de la instalacion esta                            |
|                                                 |      |                                                  |             |          | V.                                                                                                    |                                                              | parcialmente aprobade MAURICIO                    |

| Solicitudes               | ×    | +                                                            |        |                                                                                                    |            |                                                   |
|---------------------------|------|--------------------------------------------------------------|--------|----------------------------------------------------------------------------------------------------|------------|---------------------------------------------------|
| ← → C ③ No seguro         | gasi | nor.eastus.cloudapp.azure.com/ServiceRequests/SolicitudesLis | st     |                                                                                                    |            | ॰ ९ ☆ 🛢 :                                         |
|                           | <    | Solicitud                                                    |        |                                                                                                    |            |                                                   |
|                           | Se   | leccion de cuotas a pagar                                    |        | En el caso de elegir <b>TARJETA DE</b><br><b>CREDITO</b> deberás contactarte<br>telefónicamente con Gasnor al 0810-<br>444-1444 y seguir las opciones para el<br>pago, para acceder es a través del botón<br><b>CONFIRMAR</b> | ~          | Obra en proceso<br>Matriculado comenzó la<br>obra |
| JUANA MANUELA<br>GONZALEZ |      |                                                              | VALOR  | Con esta opción tu instalador deberá<br>esperar a que se acredite el pago y<br>recién podrá enviar el permiso de rotura                                                                                                    |            | Firmado por el cliente                            |
| i≣ Solicitudes            |      | SERVICIO COMP. S/ ZANJEO T TAPADA <- T S/ RE                 | 2010   | de vereda para su evaluación                                                                                                    | ✓ )        | Firmado por el cliente                            |
| 👗 Solicitar trapaso de    |      |                                                              | _      |                                                                                                    |            |                                                   |
| domicilio                 | 1    | 'ASA                                                         | VALOR  |                                                                                                    |            |                                                   |
| 🛓 Editar perfil           |      | ZANJEO Y TAPADA                                              | 1791   | S 10//2/40                                                                                                    |            | Inspección parcial                                |
| 🕩 Salir                   |      |                                                              |        | 00:50                                                                                                    | <b>~</b> ) | Gasnor aprobó inspección                          |
|                           | F    | ORMA DE PAGO                                                 |        |                                                                                                    |            | parcial                                           |
|                           | (    | Incluir Factura                                              |        |                                                                                                    |            |                                                   |
|                           | (    | Tariata De Crédito                                           |        | 11/12/19                                                                                                    |            | Hab. config. tasas                                |
|                           |      |                                                              | $\sim$ | 14:57                                                                                                    |            | Haabilitado para<br>configurar tasas              |
|                           | (    | U Efectivo                                                   |        |                                                                                                    |            |                                                   |
|                           |      |                                                              |        | CONFIRMAR                                                                                                    |            | Parcialmente<br>Aprobada                          |
|                           |      |                                                              |        |                                                                                                    |            | El proceso de inspeccion                          |
|                           |      |                                                              |        |                                                                                                    |            | parcialmente aprobadi© MAURICIC                   |

| Solicitudes                         | × +                                                              |                                            |                                                   |
|-------------------------------------|------------------------------------------------------------------|--------------------------------------------|---------------------------------------------------|
| ← → C () No seguro                  | gasnor.eastus.cloudapp.azure.com/ServiceRequests/SolicitudesList |                                            | on Q & 😩 :                                        |
| GASNOR<br>Qué bueno tenerlo siempre | <ul> <li>Solicitud</li> </ul>                                    |                                            |                                                   |
|                                     | Seleccion de cuotas a pagar                                      | 13/11/19<br>18:54                          | Obra en proceso<br>Matriculado comenzó la<br>obra |
| JUANA MANUELA<br>GONZALEZ           | TASA VALOR                                                       | En el caso de elegir <b>FFECTIVO</b> luego | Eirmada par al cliente                            |
| Solicitudes                         | SERVICIO COMP. S/ ZANJEO Y TAPADA <= 1 S/ RE 2513                | seleccionas el botón <b>CONFIRMAR</b>      | Firmado por el cliente                            |
| 🛔 Solicitar trapaso de              |                                                                  |                                            |                                                   |
| domicilio                           | TASA VALOR                                                       |                                            |                                                   |
| 👗 Editar perfil                     | ZANJEO Y TAPADA 1791                                             | 10/12/19                                   | Inspección parcial                                |
| 🕩 Salir                             |                                                                  | 00:50                                      | Gasnor aprobó inspección                          |
|                                     | FORMA DE PAGO                                                    |                                            | parona                                            |
|                                     | O Incluir Factura                                                |                                            | Hab config tasas                                  |
|                                     | O Tarjeta De Crédito                                             | 11/12/19                                   | Haabilitado para                                  |
|                                     | Efectivo                                                         |                                            | configurar tasas                                  |
|                                     |                                                                  |                                            |                                                   |
|                                     |                                                                  |                                            | Parcialmente                                      |
|                                     |                                                                  | CONFIRMAR                                  | El proceso de inspeccion                          |
|                                     |                                                                  |                                            | de la instalacion esta                            |
|                                     |                                                                  |                                            | parcialmente aprobad@ MAURICIO_                   |

| Solicitudes                                         | × +                           |                                                                                                    |                                                                                                    |
|-----------------------------------------------------|-------------------------------|----------------------------------------------------------------------------------------------------|----------------------------------------------------------------------------------------------------|
| $\leftrightarrow$ $\rightarrow$ C (i) No segure     | gasnor.eastus.cloudapp.a      | zure.com/ServiceRequests/SolicitudesList                                                                                                    | • Q 🕁 👶                                                                                                    |
| GASNOR<br>Qué bueno tenerlo Siempre                 | <ul> <li>Solicitud</li> </ul> | Pago do tasas                                                                                                    |                                                                                                    |
|                                                     | Seleccion de cuota            | Con este Nro. de Pago usted puede acercarse a cualquier centro de pago durante los siguientes tres (3) días para finalizar el trámite.<br>Medios de pago habilitados por Gasnor: Rapipago y Pago Fácil<br>Número de pago: 00803941, \$5638.24 | Obra en proceso<br>Matriculado comenzó la<br>obra                                                               |
| JUANA MANUELA<br>GONZALEZ                           | TASA                          | Cerrar                                                                                                    | Firmado por el cliente                                                                                          |
| ≣ Solicitudes                                       | SERVICIO COMP.                | S/ ZANJEO Y TAPADA <= 1 S/ RE 2513 10/12/19                                                                                                    | Firmado por el cliente                                                                                          |
| Solicitar trapaso de<br>domicilio                   |                               | Recuerda los medios de pago que se<br>citan y el tiempo de vigencia de esta<br>orden de pago                                                                                                    |                                                                                                    |
| <ul> <li>Editar perfil</li> <li>Ge Salir</li> </ul> | ZANJEO Y TAPAD                | A 1791<br>Con esta opción tu instalador deberá<br>esperar a que se acredite el pago y<br>recién podrá enviar el permiso de                                                                                                    | Inspección parcial<br>Gasnor aprobó inspección                                                                  |
|                                                     |                               | rotura de vereda para su evaluación                                                                                                    | parcial                                                                                                    |
|                                                     | O Incluir Factura             |                                                                                                    |                                                                                                    |
|                                                     | Tarjeta De Crédito            | 11/12/19                                                                                                    | Hab. config. tasas<br>Haabilitado para                                                                          |
|                                                     | Efectivo                      | )                                                                                                    | configurar tasas                                                                                                |
|                                                     |                               | CONFIRMAR                                                                                                    | Parcialmente<br>Aprobada<br>El proceso de inspeccion<br>de la instalacion esta<br>parcialmente aprobad@MAURICIO |

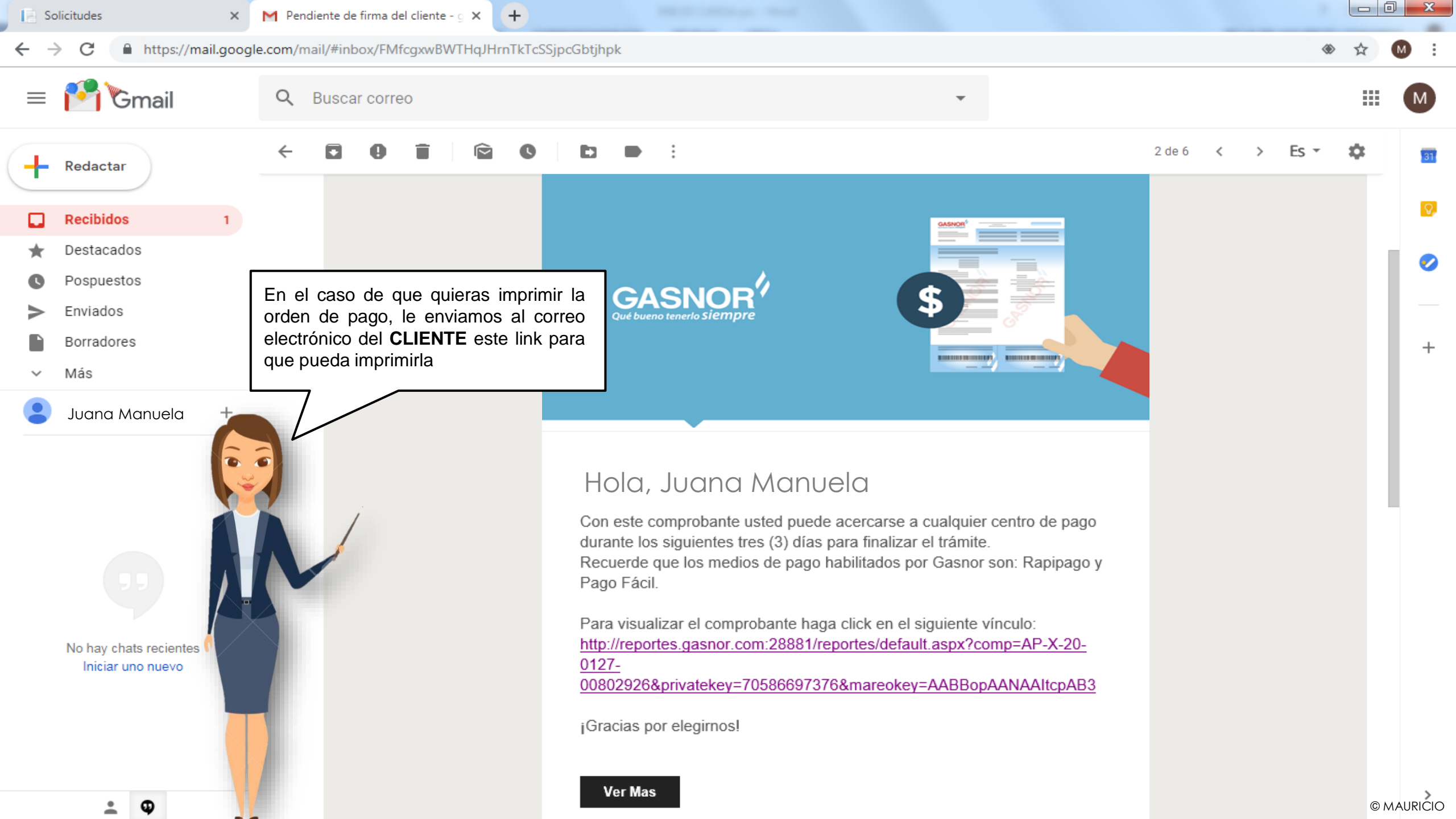

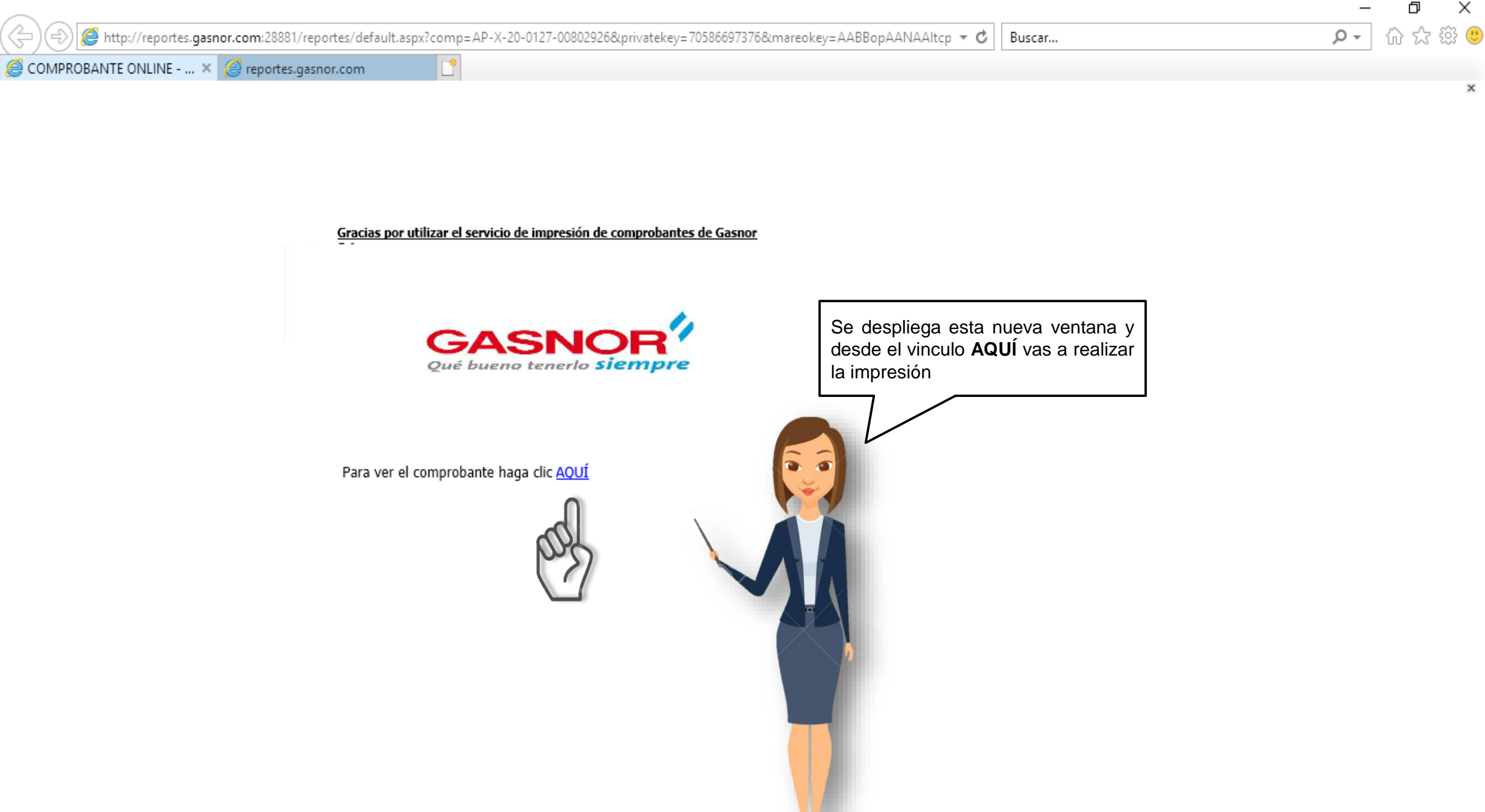

< 🛞 🧟 http://reportes.gasnor.com:28881/reportes/pbopenfile.aspx?t=0&o=1&e=1&c=AABBopAANAAltcpAB3802926.pdf

- C Buscar.

| S C C C C C C C C C C C C C C C C C C C | noncom.com.com.com/reportes/puop | ennie.aspx:r=ooco | - тасе- тасс- мярворяятияятсрявзовазав.                                                                                                    | pui · C                                                                                                    | / Duscal                                                 | 2.                                                           |
|-----------------------------------------|----------------------------------|-------------------|----------------------------------------------------------------------------------------------------|----------------------------------------------------------------------------------------------------|----------------------------------------------------------|--------------------------------------------------------------|
| COMPROBANTE ONLINE - GA                 | <i>e</i> reportes.gasnor.com     | × 📑               |                                                                                                    |                                                                                                    |                                                          |                                                              |
|                                         |                                  |                   | CALSTONE SIGNATION STOREST (SECONDALIZION) Autorización pago e<br>Nº 20-0127-008<br>Nº 20-0127-008<br>No do actividad 2017/21100<br>No graduitado (2017/21) (SECONDALIZION) Sr./a: GONZALEZ, JUANA                                                                                                    | ANUELA                                                                                                    |                                                          |                                                              |
|                                         |                                  |                   | Fecha de Emisión 12/12/2019                                                                                                    | PROVINCIA: JUJUY                                                                                                    |                                                          |                                                              |
|                                         |                                  |                   | TOTAL A PAGAR: \$9,085.89<br>Pecha limite de pago 22/12/2019<br>compacto Automatica de concerc<br>Fecha limite de pago en lugaren habilitados 22/12/2019                                                                                                    | DETALLE DE CONCEPTOS A PAGAR                                                                                                    | Listo, con esta<br>impresa, te acero<br>cobro autorizado | orden de pago ya<br>as a los medios de<br>s para efectuar el |
|                                         |                                  |                   | La informancia qui, ai los, tencis interrumpido el suministro<br>por falta de pago, la reconscito del mismo se realtzará a<br>partir de las 1400 ha, del día siguiente de haber abonado su<br>deuda, excepto que la entitión de este comprobante y su<br>pago se realize un día viernes o vispera de feriado, en cuyo<br>caso la reconeción se realizará durante el mismo día.                    | DOMICILO CONEXION<br>TACTURA EL COM CONEXION<br>REPARACION DE VIBRENA<br>SIXIADURA VO PIR SERV. STANEO TAPADA Y VER<br>1,946.00<br>TANEO Y TAPADA<br>NA INSCRIPTO<br>NA INSCRIPTO<br>Subtochal Factura:<br>Subtochal Factura:<br>9,065.89                                                     | pago. Recuerda<br>vigencia de tres o                     | n que tiene una<br>lías hábiles                              |
|                                         |                                  |                   | Incorporarian en la próxima factura.<br>Le informanos que por nazones de seguridad, en indispensable la<br>presencia de una penson major de ediad en el domicilio al momento<br>de la electiva reconoción del servici. En caro de no ser políbie,<br>debesi llamar al 0010-444-1444 para consensuar día y hora para una<br>maiva visita.<br>Gasnor S.A., como empresa distribuidora de Gas, tiene | TOTAL \$9,085.89                                                                                                    |                                                          |                                                              |
|                                         |                                  |                   | una clara preocupación en que el bienestar de las<br>generaciones actuales no comprometa el de las futuras.<br>En este sentido, le recordamos que el buen uso del gas<br>no es usarlo menos, sino es usarlo bien, garantizando el<br>bienestar de todos.                                                                                                    |                                                                                                    |                                                          |                                                              |
|                                         |                                  |                   | Usted puede abonar este comprobante en las bocas de cobranas de<br>PAGO FÁCIL, RAPI PAGO y COBRO EXPRESS más cercanas a su domicilio                                                                                                    |                                                                                                    |                                                          |                                                              |
|                                         |                                  |                   | Lifes <b>Glant elleterendu:</b> 1 Esta limita page 22/12/2019                                                                                                    | EMERGENCIAS ATENCION AL CLIENTE CONSULTAS E-MAIL<br>DERO, SES, 8800 De 10 Ano 2004 distantegicare con                                                                                                    |                                                          |                                                              |
|                                         |                                  |                   | 20-0127-00825356                                                                                                    | ATENCION "EL MONOXIDO MATA"     La lama de los ariel actos a gas debe ser completamente anú.     Los conductos de escaucación nunca deben estar obstraídos o desconectados     Asseriense por instaladores matricialados en GLSBOR.     Frende a canagieró deda llamas o GLSBOR 000 0555 BBO. |                                                          |                                                              |

Ayúdence a cuidar su vída y la de aquellos a quienes más quiere?

Importe Total

\$9,085.89

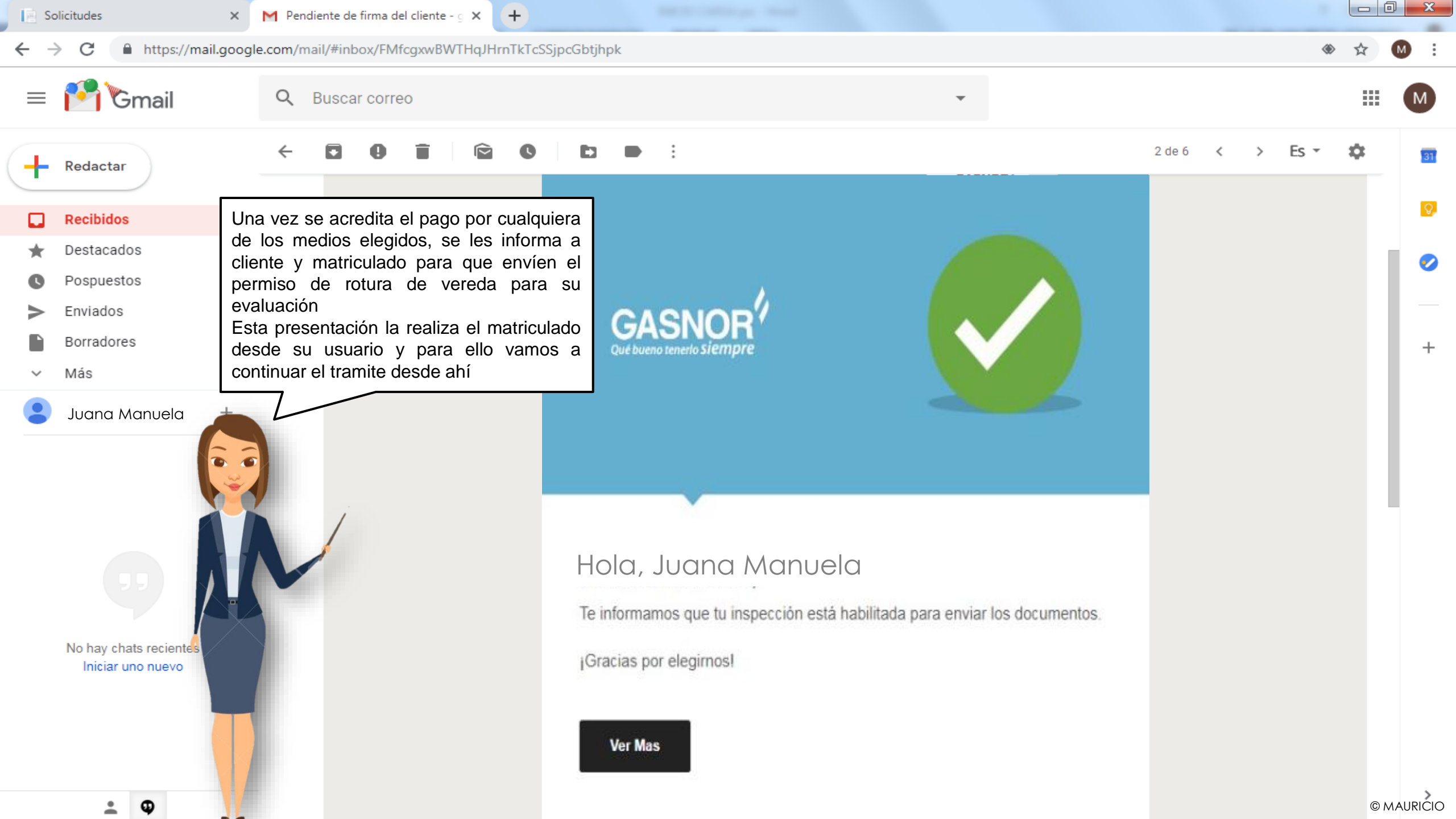